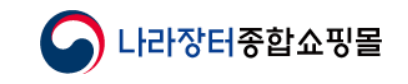

# **상품관리** (내 상품보기, 상세정보 및 인증 등록)

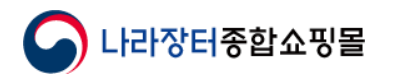

0. 목차

#### ※ 아래 버튼 클릭으로 해당 페이지 이동 가능

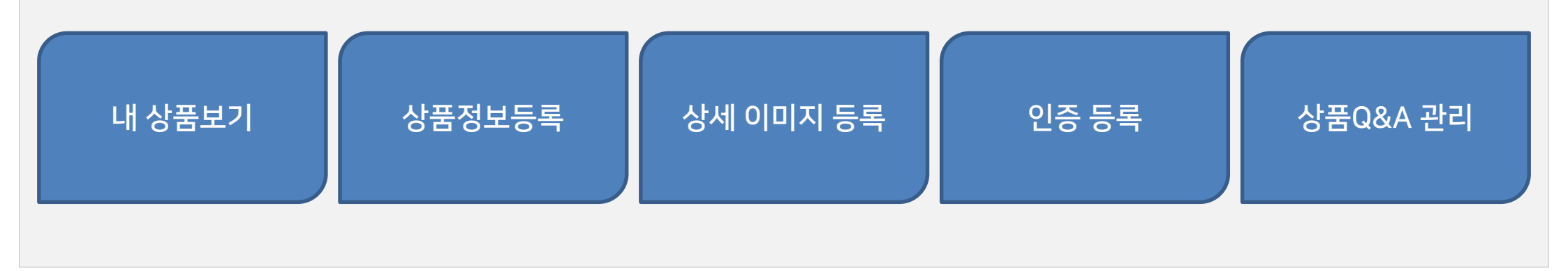

# 상세 이미지

#### 쇼핑몰 상품 상세페이지에는 업체에서 등록 (등록 시 종합쇼핑몰 상품 상세페이지에 노출)

등록 경로 : 종합쇼핑몰 메인 > 종합쇼핑몰 로그인 > 마이페이지 > 상품등록관리 > 상품정보등록
 처리상태의 미등록 텍스트를 클릭해서 이미지 등록 가능
 다른 웹페이지나 쇼핑몰 등에 등록된 이미지의 주소를 복사해 붙임으로써 상세 정보 등록 가능
 등록 가능한 상세이미지의 크기는 가로 700~780px 까지 가능

\* 상품상세 정보를 허위 또는 과장하여 작성한 경우 조달청 규정에 의하여 불이익을 당할 수 있습니다.

| 1 | 내 상품보기   | 쇼핑몰 로그인 > 마이페이지 > 상품등록관리 > 내상품보기 클릭<br>계약번호 또는 식별번호 검색 가능 (기본 전체 상품 조회) |
|---|----------|-------------------------------------------------------------------------|
| 2 | 물품식별번호   | 조회된 상품 리스트의 '물품식별번호' 클릭 시 제품 상세정보로 이동                                   |
| 3 | 유의어 이력보기 | + 클릭 시 이전에 등록했던 유의어와 등록일자, 삭제여부 확인 가능                                   |

| 나라장터                                                                                        | 종합쇼핑몰                   | 전체(세부품명,규격,입               | 넓체명 등)✔ │ |                       | Q        | 상세검색     | ⑦ 도움말       | 음의어 🍋  | - Internet Explorer |               |            | - 0     |
|---------------------------------------------------------------------------------------------|-------------------------|----------------------------|-----------|-----------------------|----------|----------|-------------|--------|---------------------|---------------|------------|---------|
|                                                                                             |                         |                            |           | e-고객센터 원격지원           | 원격지원(콜센터 | ) MAS눌   | a<br>공정거래 ( | 총 검색건수 | = : <b>17</b> 건     |               | [1/2]      | 10 💌 목를 |
| > 마이페이지 조달업처                                                                                | 헤 > 상품등록관리 > 내          | 상품보기                       |           |                       |          |          |             | No.    |                     | 유의어           | 등록일자       | 삭제여     |
|                                                                                             |                         |                            |           |                       |          |          |             | 1      | 720                 |               | 2018/01/23 | N       |
| 이페이지                                                                                        | 내상품보기                   |                            |           |                       |          |          |             | 2      | 1200                |               | 2018/01/23 | N       |
|                                                                                             | .001-1                  |                            |           |                       |          |          |             | 3      | 1400                |               | 2018/01/23 | N       |
| 니현황                                                                                         |                         | 5 I.I.I                    |           |                       |          |          | 74 68       | 4<br>5 | 28                  |               | 2018/01/23 | N       |
| <b>요청현황</b>                                                                                 |                         |                            |           |                       |          |          | 24          | 6      | 지적색                 |               | 2010/01/23 | N       |
| -<br>-<br>-<br>-<br>-<br>-<br>-<br>-<br>-<br>-<br>-<br>-<br>-<br>-<br>-<br>-<br>-<br>-<br>- |                         |                            |           |                       |          |          |             | 7      | 무                   |               | 2018/01/23 | N       |
| S관리                                                                                         | 총 7 . 건수 : <b>289</b> 건 |                            |           |                       | [1/      | 29] 10 🔽 | ◢록고침        | 8      | Ĥ                   |               | 2018/01/23 | N       |
|                                                                                             | 계약번호                    | 계약기간                       | 세부품명      | 규격명                   | 물품식별번호   | 유의어      | 이력보기        | 9      | 무                   |               | 2018/01/23 | N       |
|                                                                                             |                         | 0000 (11 (05, 0000 (11 (05 | 24.11     | 책상, 경일다모스, GID-D01,   |          | 4771     |             | 10     | 0                   |               | 2018/01/23 | N       |
| 로 과 리                                                                                       | 99203012700             | 2020/11/05~2023/11/05      | 48        | 1400×1200×720mm       | 23131735 | 112      | +           |        |                     | <u>1</u> 2 >> |            |         |
| 71                                                                                          | 99203012700             | 2020/11/05~2023/11/05      | 채사        | 책상, 경일다모스, GID-D02,   | 23131736 | 1774     |             |        |                     |               |            |         |
| 든로                                                                                          | 55255012100             | 2020/11/03                 | 70        | 1600×1200×720mm       | 20101100 | 112      | <b>–</b>    |        |                     |               |            |         |
| 관리                                                                                          | 99203012700             | 2020/11/05~2023/11/05      | 책상        | 책상, 경일다모스, GID-D03,   | 23131737 | 1774     |             |        |                     |               |            |         |
| 인시전치                                                                                        |                         |                            |           | 1800×1200×720mm       |          |          |             |        |                     |               |            |         |
| 17L3I                                                                                       | 99203012700             | 2020/11/05~2023/11/05      | 접이식의자     | 접이식의자, 대성기업, DS-F101, | 22908510 | 13건      | 3           |        |                     |               |            |         |

조달청 | 나라장터 | 벤치나라 | 혁신장터 | 디지털서비스 👘 🖓 상품문의현황 💷 조달업체님 님 🕙 로그아웃 🖪 이용자정보 👩 마이페이지 🖾 전자문서함 🖳 사이버교육

# 1. 내 상품 보기

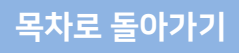

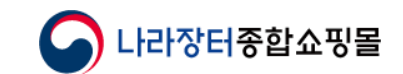

| 1 | 상품등록관리 | 쇼핑몰 로그인 > 마이페이지 > 상품등록관리 > 상품정보등록<br>계약번호, 식별번호, 적격성평가번호, 세부품명번호로 검색 가능 (기본 전체 상품 조회) |
|---|--------|---------------------------------------------------------------------------------------|
| 2 | 처리상태   | 조회된 품목의 처리 상태 확인 후 <b>상태 텍스트 클릭 해 상세정보, 인증정보 등록</b>                                   |

(900MHz), 10GB

(43211503)

| 조달청   나라장터   벤처나    | 나라   혁                                | 신장터   디지          | 털서비  | 스 <b>?</b> 상품문의        | 현황 🗐조달업체님 님 💽 로그아웃                          | 🖪 이용자정  | 성보 📵 마이 | 페이지 🖻 3 | 전자문서함             | 📃 사이버교원         |
|---------------------|---------------------------------------|-------------------|------|------------------------|---------------------------------------------|---------|---------|---------|-------------------|-----------------|
| 나라장터 중              | 종합소                                   | 2핑몰               | 전체   | (세부품명,규격,업처            | [명 등)✔                                      |         | C       | 2       | <b>아이</b><br>상세검색 | <b>?</b><br>도움말 |
|                     |                                       |                   |      |                        | e-고객센                                       | 터 원격자   | 지원 원격기  | 지원(콜센터  | ) MAS불            | <u>-</u>        |
| Home > 마이페이지 조달업체   | > 상품등                                 | 등록관리 > 상품·        | 정보등록 | 2                      |                                             |         |         |         |                   |                 |
| 지에페이지               | 상품·                                   | 상세정보              | 입력   | 대상조회                   |                                             |         |         |         |                   |                 |
| 주문처리현황              | • **                                  | 구분"란에는 이[         | 비계약이 | i 체결된 경우 '계익           | '번호'를, 계약체결 전에는 '적격성평가                      | 번호'를 선택 | 택후 검색하. | 시기 바랍니다 | Ł                 |                 |
| 주문변경요청현황            |                                       |                   |      |                        |                                             |         |         |         |                   |                 |
| 주문반려요청현황            | 75                                    | 1                 | 계오바  |                        |                                             |         |         |         |                   |                 |
| 교환/AS관리             | · · · · · · · · · · · · · · · · · · · | -<br>[신벽버ㅎ        |      |                        |                                             | ō       |         |         |                   | 24 //           |
| 교환관리                |                                       | 17201             |      |                        |                                             | ±       |         |         |                   |                 |
| AS관리                | 총 검색:                                 | 건수 : <b>289</b> 건 |      |                        |                                             | 2       |         | [1/2    | 29] 10 🔽          | 목록고침            |
| 내상품보기               |                                       | 계야버ㅎ              | 수버   | 물품식별번호                 | 규견며                                         | 2       | 처리      | 상태      |                   | 고자수버            |
| 상품정보등록              |                                       | M-12-1            | 22   | (물품분류번호)               | 11-10                                       | 상세정보    | 민증      | 유의어     | 판매중지              | 0022            |
| 유사상품관리              |                                       | 99053000902       | 1    | 20426370<br>(43211902) | 액정모니터, LCD 43.1cm,<br>LCD38.1cm⇒43.1cmLCD대체 | 업체전송    | 업체전송    | 업체전송    | 처리중               |                 |
| 단일업체임시정지<br>상품Q&A관리 |                                       | 99113000400       | 1    | 20265741               | 노트북컴퓨터, 행망용PC, Pentium3<br>(900MHz), 10GB   | 업체전송    | 업체전송    | 업체전송    | 처리중               |                 |

## 2. 상품정보등록

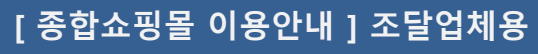

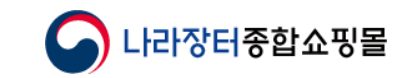

| 1 | 상품상세정보등록      | 쇼핑몰 로그인 > 마이페이지 > 상품등록관리 > 상품정보등록 > 조회된 물품의 처리 상태 파란색 텍스트 클릭                                             |
|---|---------------|----------------------------------------------------------------------------------------------------|
| 2 | 텍스트 작성        | 영역을 클릭 해 직접 문자 입력 또는 ④ 통해 등록한 이미지 확인 가능                                                                  |
| 3 | 이미지 삽입 버튼     | 클릭 해 이미지 소스 넣고 확인 시 ② 창에 이미지 삽입                                                                          |
| 4 | 이미지 삽입/수정(팝업) | 다른 웹에 올린 이미지 주소를 가져와 종합쇼핑몰에 넣을 수 있는 팝업                                                                   |
| 5 | 저장            | 내용 저장 후 송신버튼까지 눌러야 계약 담당자가 내용 확인 후 승인처리 가능<br>* 상품상세 정보를 허위 또는 과장하여 작성한 경우에는 조달청 규정에 의하여 불이익을 당할 수 있습니다. |

| 처리상태    | 미처리                                                            |        |                     | 4 |        |      |         |
|---------|----------------------------------------------------------------|--------|---------------------|---|--------|------|---------|
| 물품식별번호  | 22888599(철제도로중앙분리대, 금동강건,<br>KDWT-31, W3000×H900mm, SB4등급, 도금) | 물품분류번호 | 30121789(철제도로중앙분리대) |   | 이미지 삽입 | 입/수정 | ×       |
| 사업자등록번호 | 9992100104                                                     | 공급업체명  | 테스트51연합11           |   |        |      |         |
| s품기타정보  |                                                                |        |                     | _ | 소스     |      |         |
| 파일▼ 수정▼ | 삽입 ▼ 보기 ▼ 포맷 ▼<br>▼ B I 톤 포 표 ■ 🖾                              | 3      |                     |   | 이미지 설명 |      |         |
| 2       |                                                                |        |                     |   | 크기     | x    | ✔ 작업 제한 |
|         |                                                                |        |                     |   |        |      | 확인 취소   |

## 2. 상품정보등록 - ① 상품상세정보 등록

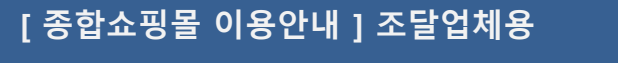

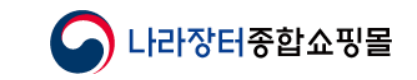

| 1 | 이미지 확인     | 홈페이지나 블로그 등에 올린 이미지 중 종합쇼핑몰에 올리고자 하는 이미지 선택                                                                                                    |
|---|------------|----------------------------------------------------------------------------------------------------|
| 2 | 마우스 오른쪽 클릭 | 이미지에 마우스를 위치시킨 후 마우스 오른쪽 버튼 클릭                                                                                                    |
| 3 | 메뉴 선택      | 속성 메뉴 클릭                                                                                                    |
| 4 | 이미지 주소 복사  | 주소 부분의 'http://~' 또는 'https://~' 로 시작하는 주소 전체 범위를 복사<br>마우스 왼쪽 버튼 누른 상태로 끝까지 드래그한 후<br>① 키보드의 ctrl키와 C키 함께 눌러 복사 또는 ② 파란색 배경 위 마우스 오른쪽 버튼 클릭 - 복사 메뉴 클릭 |

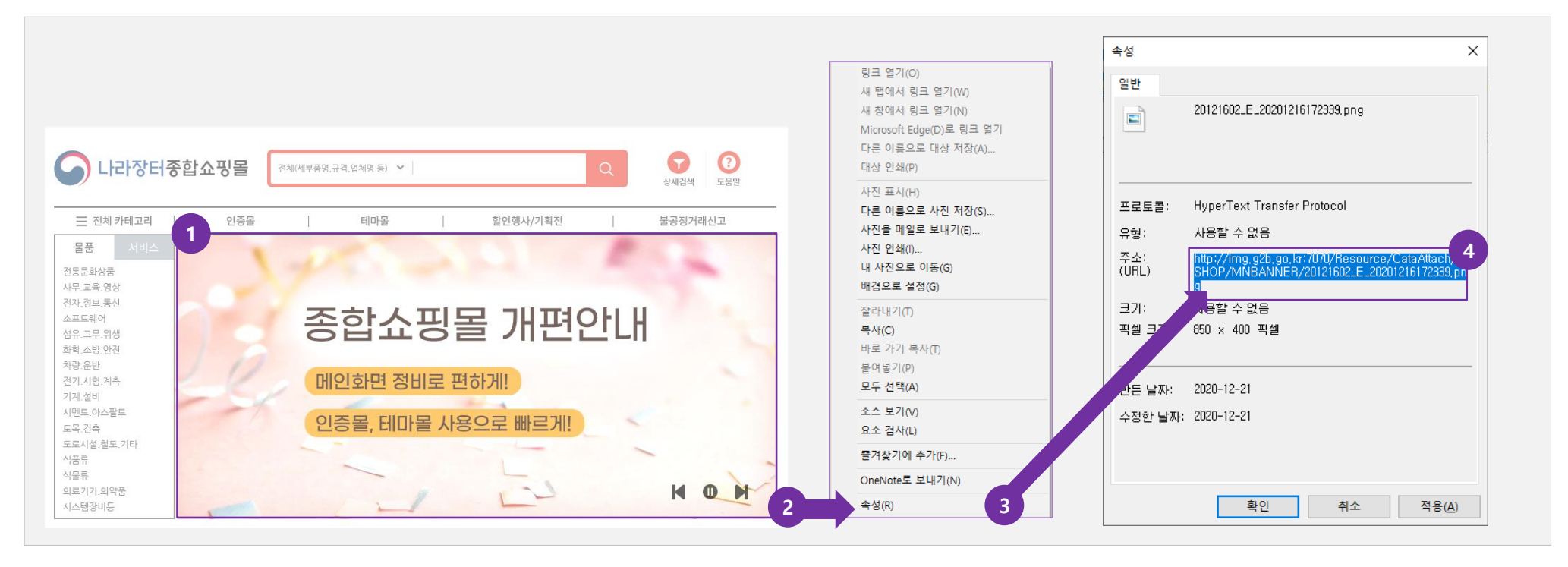

#### 2. 상품정보등록 - ② 상품상세정보 이미지 소스 등록 안내 1

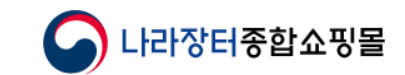

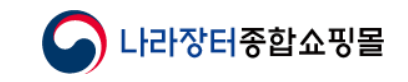

목차로 돌아가기

### 2. 상품정보등록 - ② 상품상세정보 이미지 소스 등록 안내 2(인터넷 브라우저가 엣지나 크롬일 경우)

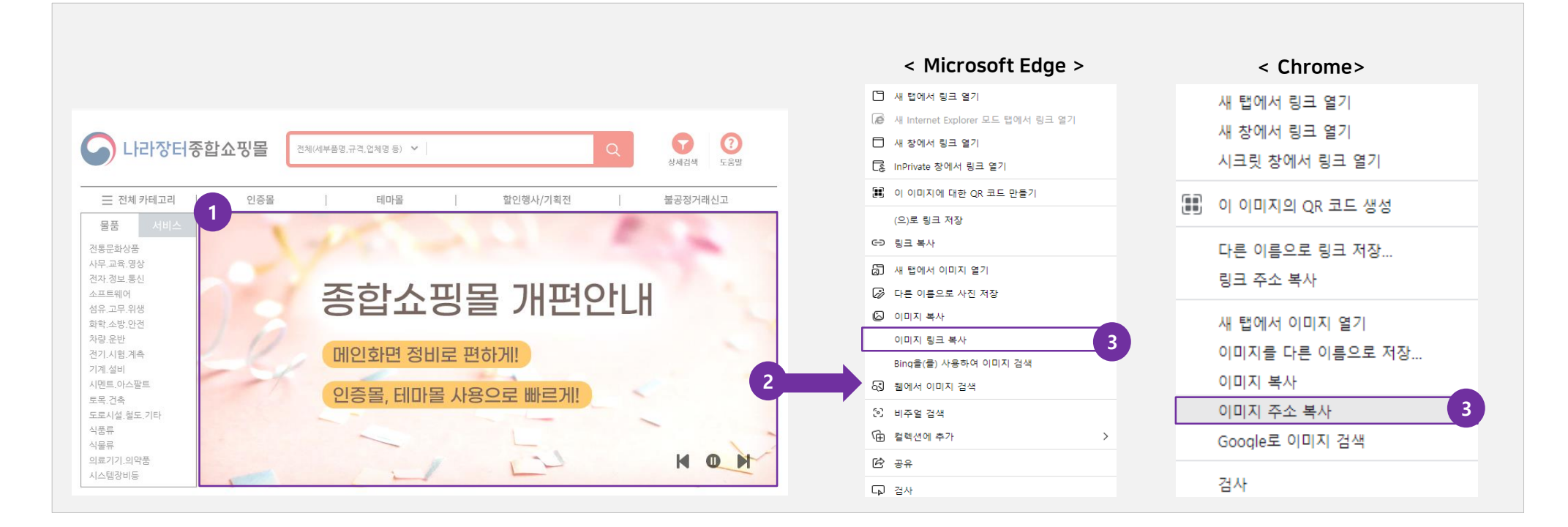

| 1 | 이미지 확인     | 홈페이지나 블로그 등에 올린 이미지 중 종합쇼핑몰에 올리고자 하는 이미지 선택                               |
|---|------------|---------------------------------------------------------------------------|
| 2 | 마우스 오른쪽 클릭 | 이미지에 마우스를 위치시킨 후 마우스 오른쪽 버튼 클릭                                            |
| 3 | 메뉴 선택      | (1) Microsoft Edge : '이미지 링크 복사 ' 메뉴 클릭<br>(2) Chrome : "이미지 주소 복사' 메뉴 클릭 |

| 1 | 이미지 주소 복사 | 파란색 범위 이미지 주소 복사 (Microsoft Edge, Chrome 사용자는 이 과정 생략) |
|---|-----------|--------------------------------------------------------|
| 2 | 이미지 삽입 팝업 | 종합쇼핑몰 상세정보 등록화면으로 돌아와 이미지 삽입 버튼 클릭, 이미지 삽입 팝업 오픈       |
| 3 | 소스 입력창    | 소스 입력창 클릭                                              |
| 4 | 붙여넣기      | 마우스 오른쪽 버튼 클릭해 붙여넣기 메뉴 클릭                              |
| 5 | 확인        | 간단한 이미지 설명 작성 후 확인 버튼 클릭 (크기는 이미지 소스 입력시 자동으로 노출됨)     |

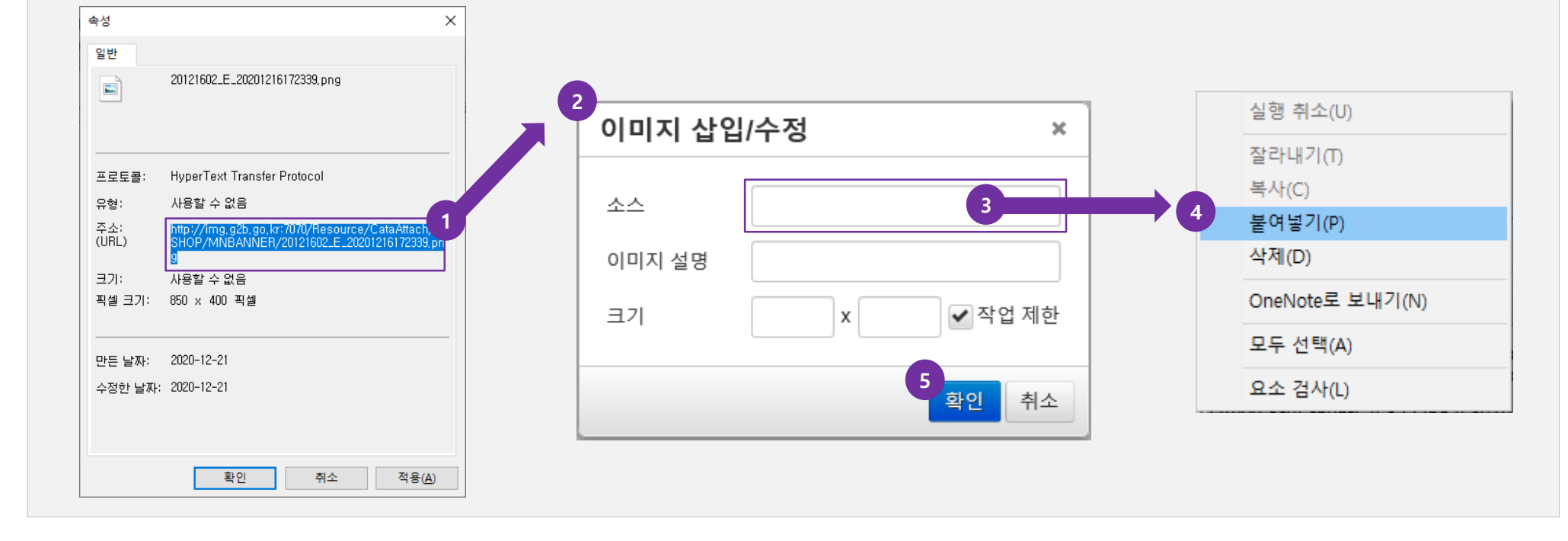

2. 상품정보등록 - ② 상품상세정보 이미지 소스 등록 안내

[종합쇼핑몰 이용안내] 조달업체용

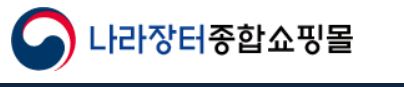

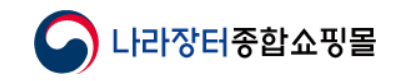

목차로 돌아가기

# 2. 상품정보등록 - ③ 상품상세정보 인증정보 등록

| 🕒 나라장터                       | 종합쇼     | 핑몰                    | 전체   | (세부품명,규격,업처            | 명 등) 🗸 📗                                                               |         | Q                  | 0                | 0              |
|------------------------------|---------|-----------------------|------|------------------------|------------------------------------------------------------------------|---------|--------------------|------------------|----------------|
| Home > 미이페이지 조달언체            | 네 > 상품등 | 르관리 > 상품              | 정부등로 | 2                      | e-고객센                                                                  | 터 원격기   | 1원 원격지원(콜          | 상세검색<br>号센터) MAS | 도움말<br>불공정거래신고 |
| 지에페이지                        | 상품상     | 상세정보 '                | 입력   | 대상조회                   |                                                                        |         |                    |                  |                |
| 주문처리현황<br>주문변경요청현황           | • "7    | <sup>1</sup> 분"란에는 이디 | 비계약이 | 이 체결된 경우 '계익           | 번호'를, 계약체결 전에는 '적격성평가                                                  | 번호'를 선! | 택후 검색하시기 바         | 랍니다.             |                |
| 주문반려요청현황<br>교환/AS관리          | 구분      | 시변버호                  | 계약번  | 12 🗸                   | 세브푼며버                                                                  | ō       |                    | _                | 74 / 44        |
| 교환관리<br>AS관리                 | 중 거새거   |                       |      |                        | MT002-                                                                 | •       |                    | [2/10] [20]      |                |
| 상품등록관리<br>내상품보기              |         | 계약번호                  | 순번   | 물품식별번호<br>(물품분류번호)     | 규격명                                                                    | 상세정보    | 처리상태               | 에 판매중지           | ▲ 공장순번         |
| 상품성모등복<br>유사상품판리<br>단일업체임시정지 |         | 99183002801           | 3    | 21813742<br>(39121104) | 전동기제어반, 나산전기산업,<br>NASAN-MCC-직입1Φ0,75(DM), 직<br>입기동(DM) 1Φ 220V 0.75kW | 미등록     | <b>2</b><br>미등록 미등 | 록 미등록            |                |
| 상품Q&A관리<br>계약이핵실적평가          |         | 99193008603           | 3    | 23682190<br>(30111505) | 레미콘, 서호산업, 25-15-80, 25-15-<br>80                                      | 미등록     | 업체전송 미등            | 록 미등록            | 1              |

| 1 | 상품등록관리      | 쇼핑몰 로그인 > 마이페이지 > 상품등록관리 > 싱품정보등록<br>계약번호, 식별번호, 적격성평가번호, 세부품명번호로 검색 가능 (기본 전체 상품 조회) |
|---|-------------|---------------------------------------------------------------------------------------|
| 2 | 인증정보 페이지 이동 | 처리상태 확인 후 파란 텍스트 클릭해 인증 정보 등록 페이지로 이동                                                 |

#### [ 종합쇼핑몰 이용안내 ] 조달업체용

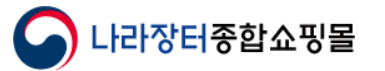

## 2. 상품정보등록 - ③ 상품상세정보 인증정보 등록

|                                               |                                               |                                  |                               | -                    |          | 제품연 | 민증검색 |               |      |   |
|-----------------------------------------------|-----------------------------------------------|----------------------------------|-------------------------------|----------------------|----------|-----|------|---------------|------|---|
| <ul> <li>인증번호(발급번호<br/>(인증번호 등록 시)</li> </ul> | <b>호, 확인번호, 등록번호, 지</b> 수<br>되어쓰기는 하지않으며, 첨부) | <b>엄번호 등)을 필수</b><br>파일의 인증번호와 ( | 로 등록해주시기 바랍니<br>상이할 경우 반려됩니다. | 다.<br>)              |          | No  | 이즈크드 |               | 013B |   |
| <ul> <li>인증번호(발급번호</li> </ul>                 | 호, 확인번호, 등록번호, 지                              | 점번호 등)가 표시                       | 되지 않는 민증(상품)                  | 에 대해서는 인증 발급일을       | 기재해 주시기  | NO. | 101  | 1.11회경계표      | 200  | · |
| 마랍니다.<br>(예시, 2023년 1월                        | ! 1일 발급 → 20230101 로                          | 기재)                              |                               |                      |          |     | 60   | 이상업닉세품        |      |   |
| • 별도의 유효기간이                                   | ·<br>관리되고 있지 않는 인증(상품                         | 5)에 대해서는 조달                      | 형과의 계약기간을 입력                  | 해 주시기 바랍니다.          |          | 2   | 10   | 우수소달굴움        |      |   |
| (예) 2006.09.10~ 2                             | 007.09.09)                                    |                                  |                               |                      |          | 3   | 38   | 품실모증소날물품      |      |   |
| <ul> <li>소프트웨어 품질인</li> </ul>                 | 중 등급제가 도입되어 기존 'G                             | S인증'은 'GS인증'                     | 등급`, `행정업무용 S₩                | 선정 '은 'GS인증 2등급'으로 변 | 변경되었습니다. | 4   | 64   | 품질보증조달물품 예비물품 |      |   |
| • 창업기업의 인증                                    | 유효기간은 중소기업제품 공                                | 공공구매 종합정 보 <b>명</b>              | (SMPP)을 통해 확인                 | !된 창업기업확인서의 유효       | 기간으로 한다. | 5   | 36   | 고효율기자재        |      |   |
| <ul> <li>NEP, GR(우수재활</li> </ul>              | 용), 환경표지, 저탄소인증은                              | 인증기관과 직접 연                       | 예되어 자동 등록됩니다                  |                      |          | 6   | 18   | 에너지절약         |      |   |
| • 여성/장애인/소상공                                  | 응인/소기업의 경우 중소벤처기                              | 업부에 등록되어 있                       | !으면서 입찰참가자격의                  | 세부품명이 '제조'로 등록되어     | H 있는 경우  | 7   | 12   | NET           |      |   |
| 사공 등독됩니다.                                     | 9 쉐이조타전티세티에니 바크                               |                                  | C DASS 이즈 A D트크               |                      |          | 8   | 42   | 중증장애인생산품      |      |   |
| 자동 등록됩니다.                                     | 는 에피오늘영모엔디에서 놀립                               | 같은 데랑드도 (한,                      | 0-FA33 218 A,08 L             | 한 등록, V등입은 등록한됨/     |          | 9   | 20   | KS            |      |   |
| • 제품인증정보는 인                                   | 증기관에서 수정요청을 하면 !                              | 변경 될 수 도 있습니                     | 다!                            |                      |          | 10  | 21   | 성능인증제품        |      |   |
| ▪ 제품인증신청은 7                                   | <b> 약담당자의 승인</b> 에 의하여                        | 반영되므로 반드시                        | 인증신청 내역을 <b>계약</b> 를          | 남당자에게 유선 또는 서면드      | 로 통보하여   | 11  | 22   | 보훈단체생산품       |      |   |
| 처리하시기 바랍니!                                    | ч.                                            |                                  |                               |                      |          | 13  | 07   | 문화상품          |      |   |
| • 아울러 다수공급자:                                  | 예약 2단계경쟁 진행시 인증점                              | 수의 반영은 제안서                       | 제출 마감일 전일까지                   | 종합쇼핑몰에 등록된 인주에       |          | 14  | 27   | 사회적기업계품       |      |   |
| 평가됨을 알려드려:                                    | 모나 입구에 적오 없으시길 바                              | 멉니다.                             |                               |                      |          | 15  | 28   | 우수발명품         |      |   |
|                                               | 01075104/21710121 4 7                         |                                  |                               |                      |          | 16  | 33   | 우수조달 공동상표     |      |   |
| 물품식별번호                                        | Fortran Compiler)                             | 드웨어, Intel, (US)                 | नर्श्वष्ट                     | 43232409(컴파일링소:      | 프트웨어)    | 17  | 34   | 에너지소비효율 1등급   |      |   |
| 사연자드로버호                                       | 9992100104                                    |                                  | 고근언체면                         | 억체7                  |          | 18  | 37   | 저공해자동차인증      |      |   |
| ABABAEL                                       |                                               |                                  | 000                           |                      |          | 19  | 40   | 녹색기술제품확인      |      |   |
| * 이즐구부                                        | * 이즐기과면                                       | ★ 이즛버호                           |                               | * 유효기가               | 삭제 반영    | 20  | 41   | 단체표준인증        |      |   |
| LOIL                                          | 2                                             | LOLT                             |                               |                      | 요청 여부    | 21  | 43   | KC인즉          |      |   |
|                                               | 찾기                                            |                                  |                               |                      | D) 🗌 🗹 🗕 | 21  | 48   | 자애이표주사여자      |      |   |

| 1 | 인증 등록 페이지 | 제품인증은 GS, NET, 우수제품 등 40 여 가지 등록 가능 |
|---|-----------|-------------------------------------|
| 2 | 인증 찾기     | 인증 구분의 찾기 버튼을 클릭                    |
| 3 | 제품인증검색 팝업 | 찾기 버튼 클릭 시 검색 팝업 오픈                 |
| 4 | 인증선택      | 해당 제품이 보유 하고 있는 인증 클릭 후 세부 정보 입력    |

| 1 | 인증 구분 찾기 | 인증 찾기 버튼을 눌러 해당 상품이 보유한 인증 입력 가능 (GS, NET, 우수제품 등 40여 개) |
|---|----------|----------------------------------------------------------|
| 2 | 인증 기관명   | 인증을 발행한 기관명 입력                                           |
| 3 | 인증 번호    | 인증번호 등록 시 띄어쓰기 하지 않음, 인증번호가 표시되지 않는 인증은 인증 발급일 기재        |
| 4 | 인증 유효기간  | 인증서의 유효기간 입력 (유효기간 없는 경우 : 조달청과의 계약기간 입력)                |
| 5 | 인증 삭제 요청 | 체크해서 기존에 등록된 인증 삭제 가능                                    |
| 6 | 반영 여부    | 인증구분, 인증기관명, 유효기간을 입력한 인증 등의 반영여부 결정 (체크 시 반영)           |
| 7 | 추가/삭제    | 추가할 인증 있는 경우 🛨 클릭해 추가 작성                                 |
| 8 | 첨부파일     | 첨부파일 등록 가능 <mark>(인증서 사본은 조달청 계약관에게 따로 제출)</mark>        |
| 9 | 저장       | 인증 정보 작성 후 저장 버튼 클릭 후 전송버튼까지 클릭해야 계약담당자에게 전송됨            |

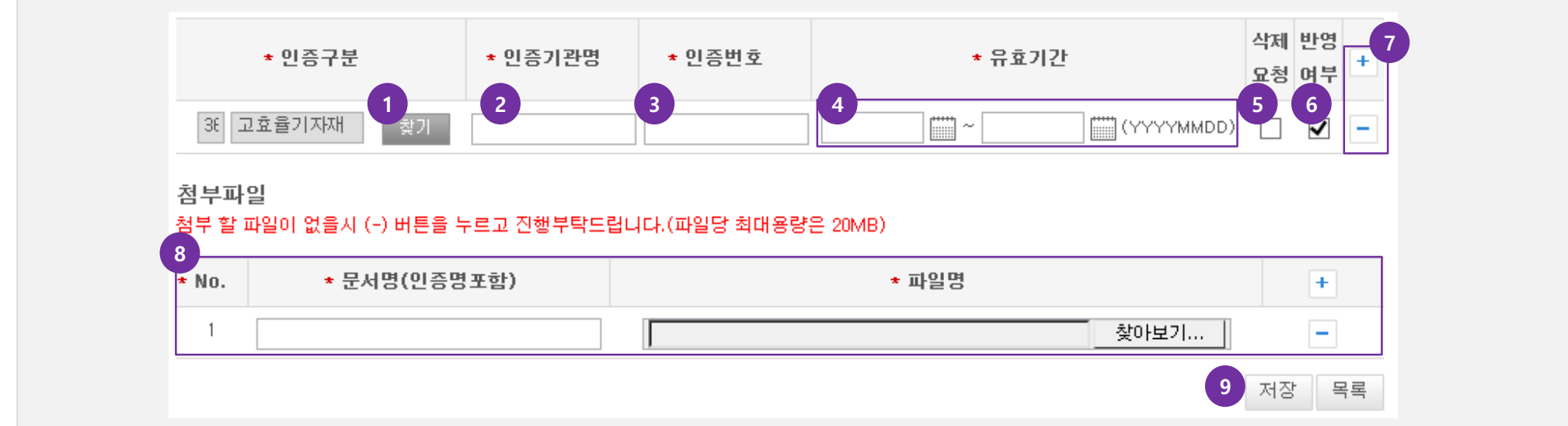

## 2. 상품정보등록 - ③ 상품상세정보 인증정보 등록

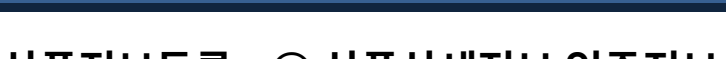

[종합쇼핑몰 이용안내] 조달업체용

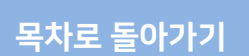

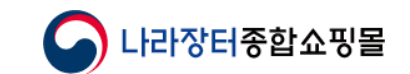

| 1 | 상품문의현황    | 쇼핑몰 top메뉴에 상품문의현황 보기 메뉴 제공 |
|---|-----------|----------------------------|
| 2 | 마이페이지     | 쇼핑몰 top메뉴에 마이페이지 메뉴 제공     |
| 3 | 품명별 문의 건수 | 품명별 문의 건수 확인 가능            |
| 4 | 상품Q&A로 이동 | 버튼 클릭해 상품 Q&A로 이동          |

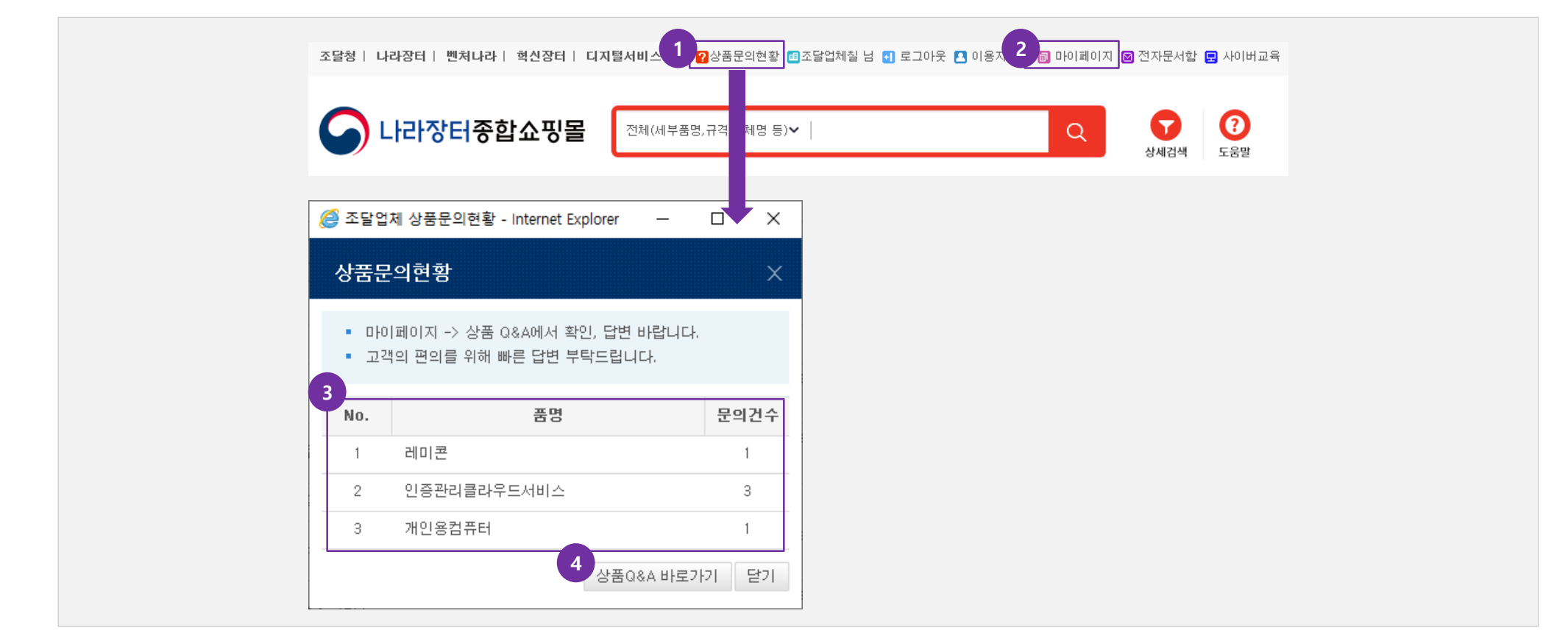

### 3. 상품Q&A ①

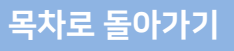

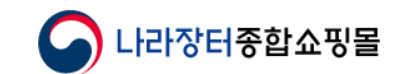

| 1 | 상품Q&A관리 | 마이페이지 > 상품Q&A관리                         |
|---|---------|-----------------------------------------|
| 2 | 검색      | 기본 : 전체 상품 Q&A가 최근 문의 일시(문의 기준)로 정렬해 노출 |
| 3 | 문의 리스트  | 제목을 클릭해 문의 내용 확인 및 답변 등록 가능             |

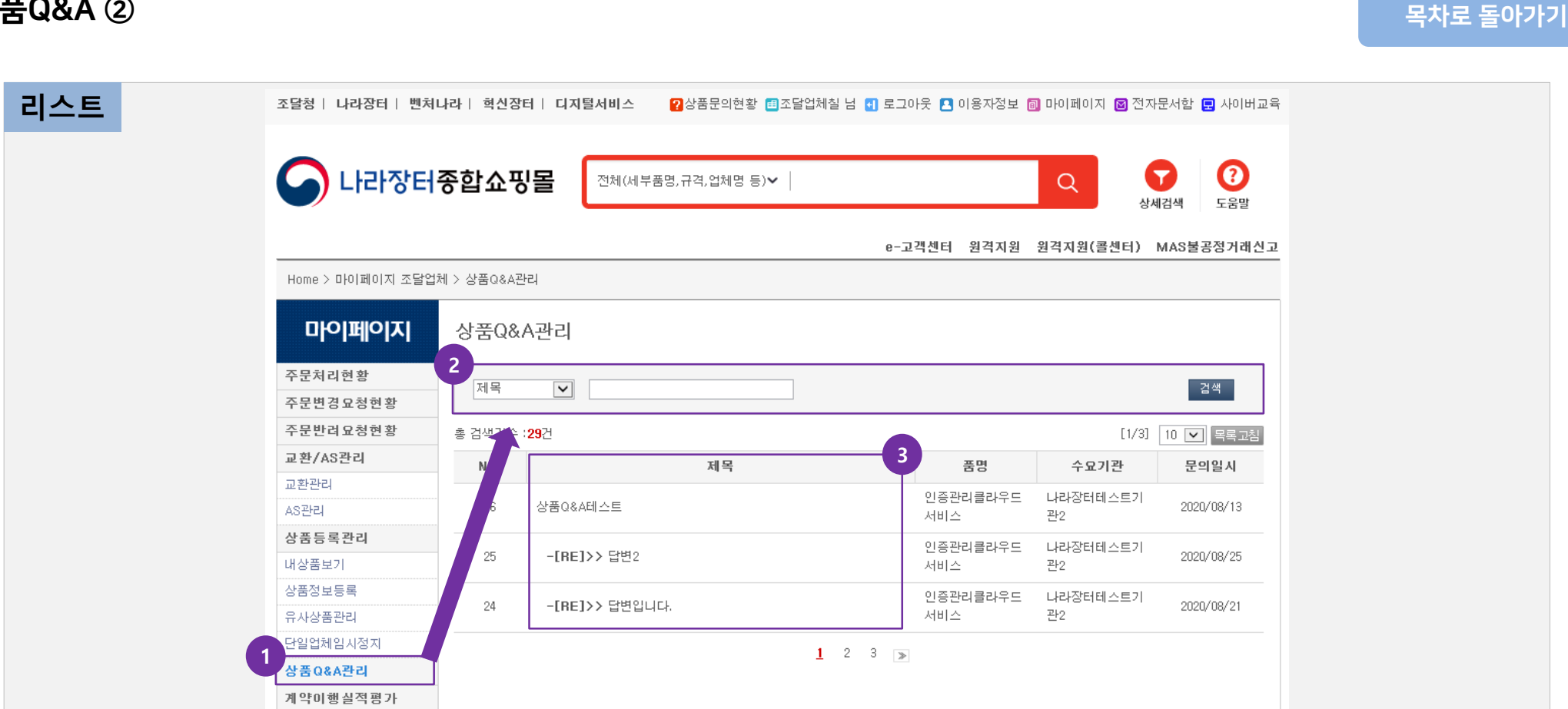

## 3. 상품Q&A ②

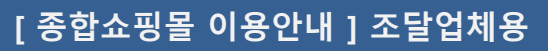

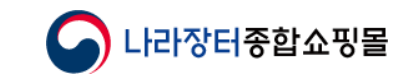

| 1 | 문의 내용     | 제목을 클릭해서 들어온 문의의 상세 내용 확인 가능       |
|---|-----------|------------------------------------|
| 2 | 관련 내용     | 문의글과 관련된 글의 리스트 확인 가능 (문의글, 답변글 등) |
| 3 | 답변 등록 페이지 | 답변등록 버튼을 클릭 → 답변 작성 가능한 페이지로 이동    |
| 4 | 답변 작성     | 해당 문의에 대한 답변 작성 후 저장 버튼 클릭         |

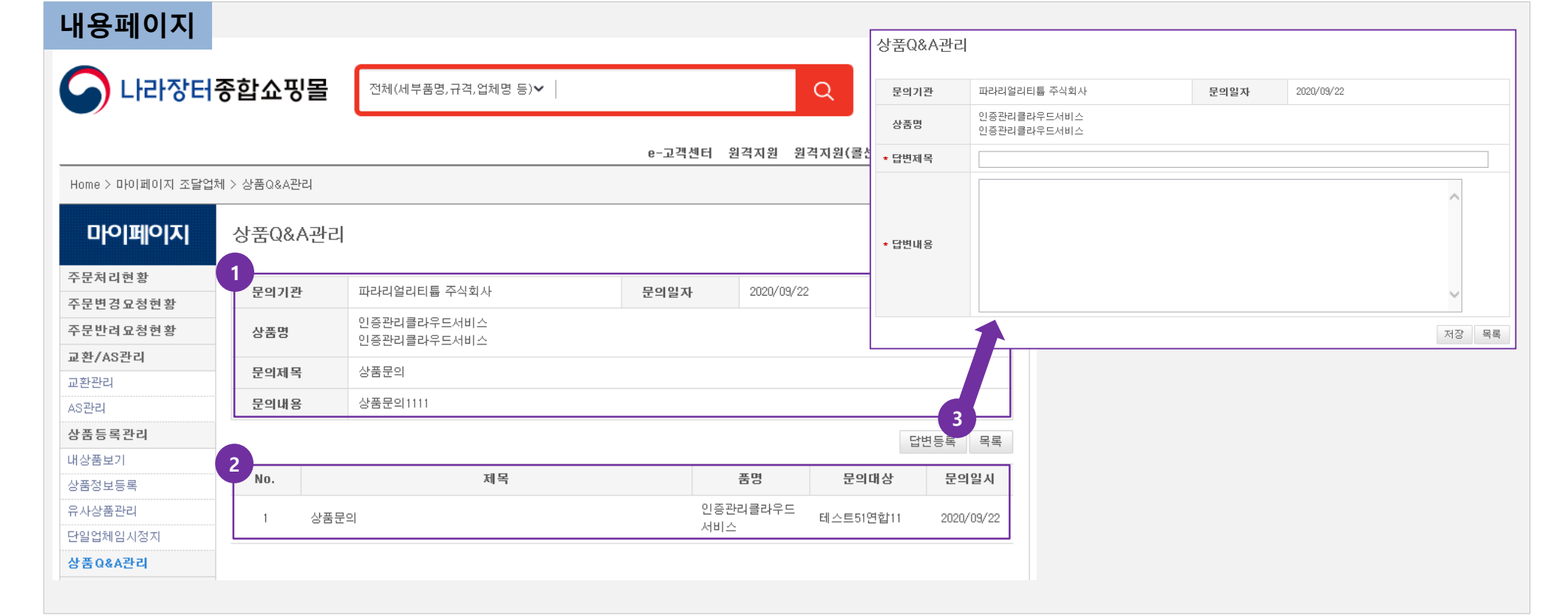

3. 상품Q&A ③

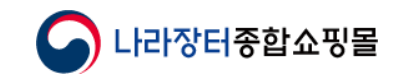